# Kromschroder Honeywell

# www.honeyvell.energy www.honeywell.ru.com

Kromschroder PCO 300

③ GB RUS → www.docuthek.com

# Руководство по эксплуатации Оптоадаптер РСО 300

krom

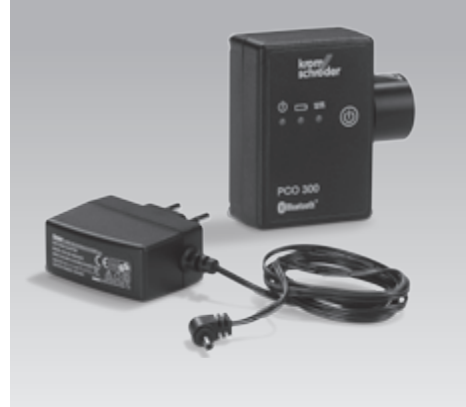

### Содержание

| Оптоадаптер РСО 300 1<br>Содержание                                                                    |
|----------------------------------------------------------------------------------------------------|
| Безопасность 1                                                                                         |
| Проверка правильности выбора2                                                                          |
| Обозначение деталей 2                                                                                  |
| Заводской шильдик 2                                                                                    |
| Монтаж2                                                                                                |
| Проверка подключения                                                                                   |
| Установление подключения                                                                               |
|                                                                                                    |
| к программному обеспечению ПК BCSoft. 4                                                                |
| к программному обеспечению ПК BCSoft. 4<br>BCSoft в первый раз используется<br>с оптоадаптером РСО 300 |
| к программному обеспечению ПК BCSoft. 4<br>BCSoft в первый раз используется<br>с оптоадаптером РСО 300 |
| к программному обеспечению ПК BCSoft. 4<br>BCSoft в первый раз используется<br>с оптоадаптером РСО 300 |
| к программному обеспечению ПК BCSoft. 4<br>BCSoft в первый раз используется<br>с оптоадаптером РСО 300 |
| к программному обеспечению ПК BCSoft. 4<br>BCSoft в первый раз используется<br>с оптоадаптером РСО 300 |
| к программному обеспечению ПК BCSoft. 4<br>BCSoft в первый раз используется<br>с оптоадаптером РСО 300 |

# Безопасность

# Пожалуйста, прочитайте и сохраните

Перед монтажом и эксплуатацией внимательно прочитайте данное руководство. После монтажа передайте руководство пользователю. Данное руководство Вы можете также найти в Интернете по адресу: www.docuthek.com.

#### Легенда

•, 1, 2, 3... = действие
▷ = указание

#### Ответственность

Мы не несем ответственности за повреждения, возникшие вследствие несоблюдения данного руководства и неправильного пользования прибором.

#### Указания по технике безопасности

Информация, касающаяся техники безопасности, отмечена в руководстве следующим образом:

# **▲** ОПАСНОСТЬ

Указывает на ситуации, представляющие опасность для жизни.

# \land ПРЕДУПРЕЖДЕНИЕ

Указывает на возможную опасность для жизни или опасность травмирования.

# ! осторожно

Указывает на возможный материальный ущерб.

Все работы разрешается проводить только квалифицированному персоналу. Работы, связанные с электрической проводкой, разрешается проводить только квалифицированным электрикам.

#### Переоборудование, запасные части

Запрещается вносить технические изменения. Допускается применение только оригинальных запасных частей.

#### Транспортировка

При получении изделия проверяйте комплект поставки (см. Обозначение деталей). Незамедлительно сообщайте о повреждениях во время транспортировки.

#### Хранение

Храните изделие в сухом месте. Температура окружающей среды: см. Технические данные.

# Изменения к изданию 01.12

Изменения были внесены в следующие разделы: — Зарядка РСО 300

# Проверка правильности выбора

Оптоадаптер РСО 300 для беспроводного подключения ПК с соответствующим программным обеспечением BCSoft к приборам BCU 3xx, BCU 4xx, IC 40, PFU 7xx и PFA 7xx.

Для соединения между ПК и РСО 300 применяется технология Bluetooth.

Обязательное условие для работы оптоадаптера РСО 300 с ПК:

программное обеспечение ПК BCSoft версии 3.6.8

ПК с интерфейсом Bluetooth (BT)

Функциональная способность гарантируется только в указанном диапазоне – см. стр. 6 (Технические характеристики). Любое другое применение считается не соответствующим назначению.

### Обозначение деталей

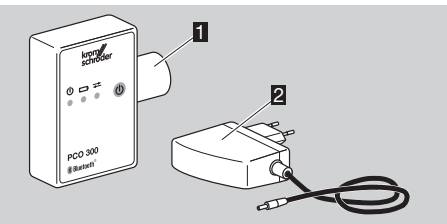

- Оптоадаптер РСО 300
- Зарядное устройство

#### Заводской шильдик

| PCO 300                  | krom//<br>schröder |
|--------------------------|--------------------|
| 74960617<br>2570.01.xxxx |                    |
| 7,5 VDC                  |                    |

# Монтаж

FUS)

 Когда Вы запускаете ПК, на панели задач появляется символ интерфейса Bluetooth. Символ Bluetooth красный: соединение отсутствует,

Символ Bluetooth белый: соединение готово к работе,

Символ Bluetooth зеленый: приборы подключены.

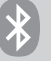

- Если на ПК нет интерфейса Bluetooth, можно использовать адаптер USB Bluetooth.
- Установите ПО драйвера Bluetooth, который поставляется с адаптером USB Bluetooth.

- Оборудование Bluetooth должно быть настроено до того, как между оптоадаптером РСО 300 и ПК установится соединение в первый раз:
- **1** Нажмите кнопку «ON» на оптоадаптере PCO 300.
- РСО 300 включится после того, как загорится зеленый LED.
- Связь устанавливатся в течении 5 мин. Если соединение не установлено за это время, РСО 300 переходит в режим готовности.
- ▷ Если мигает красный LED, прибор необходимо зарядить, см. стр. 5 (Зарядка РСО 300).
- 2 Откройте окно «My Bluetooth Places/Mecto расположения Bluetooth» двойным щелчком по значку Bluetooth на панели задач Вашего ПК.

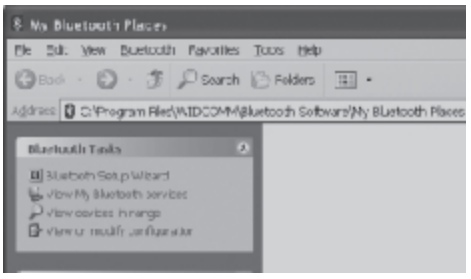

3 Откройте окно «Setup/Установка Bluetooth» двойным щелчком по значку «Bluetooth Setup Wizard/Mactep установки Bluetooth».

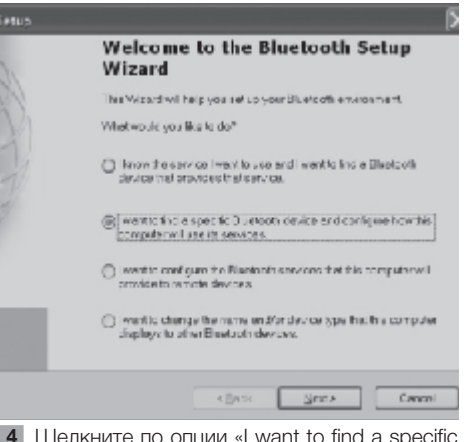

- 4 Щелкните по опции «I want to find a specific Bluetooth device and configure how this computer will use its services./Я хочу определить тип устройства Bluetooth».
- **5** Подтвердите Ваш выбор щелчком по «Next/ Далее».
- Начинается поиск устройств Bluetooth. Отобразятся найденные приборы.

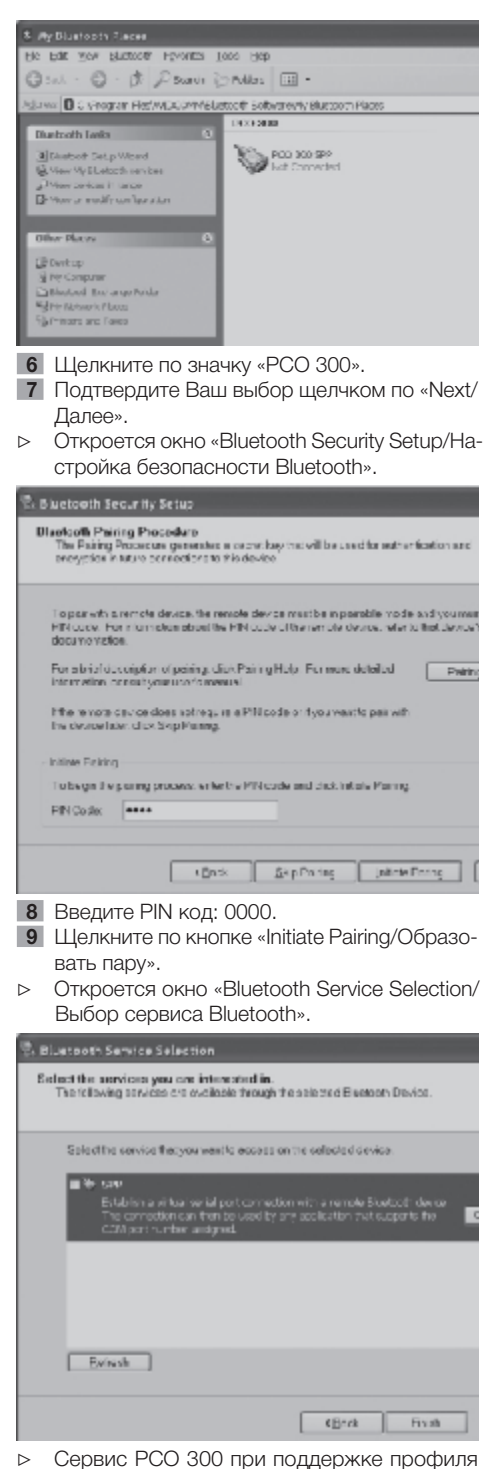

- Сервис РСО 300 при поддержке профил SPP (Serial Port Profile).
- 10 Щелкните по значку «SPP».

11 Подтвердите Ваш выбор щелчком по «Finish/ Готово».

12 Подтвердите настройки щелчком по «ОК». ▷ Отображается конфигурация «SPP».

| 🖱 Blueteath Service Selection                                                                                                    |                                                 |         | × |
|----------------------------------------------------------------------------------------------------|-------------------------------------------------|---------|---|
| Seincritte convices you are interested in<br>The blowing services on coolicity hough the set                                         | ded Blueker's Device.                           | Ş       | 3 |
| Selectile envicemenyes wents eccers or mean                                                                                          | electraci statuica.                             |         |   |
| B + 60<br>Highlight and the analysis of applications for with<br>The considering on their be used by every<br>construction and good. | annetti Androtti Bioro<br>Iordan Antonoporta Re | Smigare |   |
| Eatern                                                                                                    |                                                 |         |   |
|                                                                                                    | - Back Philip                                   | Carpel  | 1 |

Щелкните по кнопке «Finish/Готово».
⊳ Связь между приборами установлена.

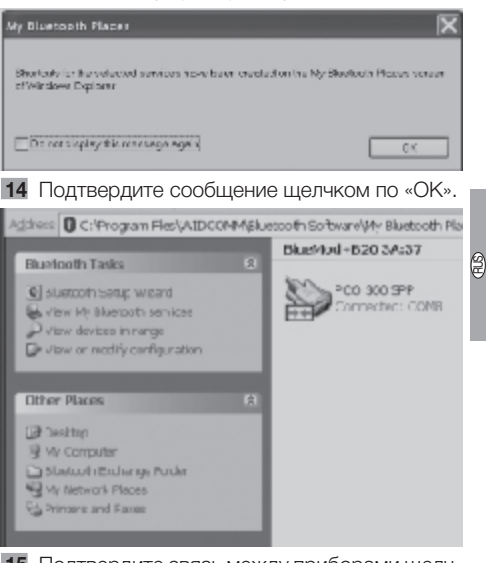

15 Подтвердите связь между приборами щелчком «ОК». Открывается окно «My Bluetooth Places/Mecto расположения Bluetooth» и отображается «PCO 300 SPP».

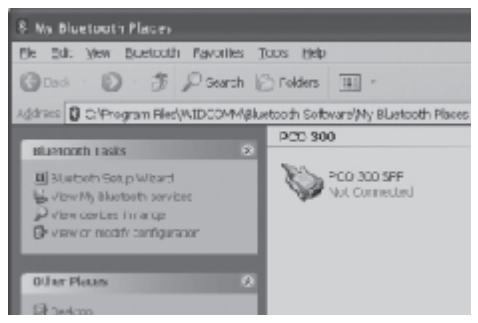

#### Проверка подключения

- Вы можете проверить подключение вручную.
- **16** Подключение устанавливается двойным щелчком по значку «PCO 300 SPP».

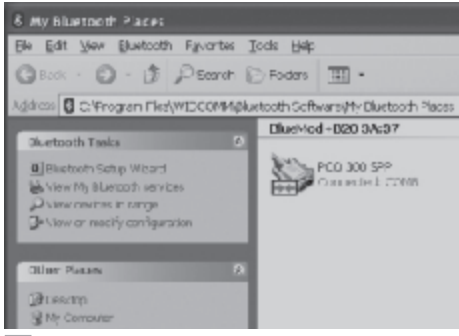

- 17 Подтвердите Ваш выбор щелчком по «ОК».
- Подключение установлено.
- ⊳ Установка успешно завершена.
- 18 Для использования соединения Bluetooth для BCSoft, разъедините подключение. Перемещая мышь около значка «PCO 300 SPP», откройте правым щелчком меню и щелкните «Disconnect/Отключить».
- ▷ Подключение отсутствует.

## Установление подключения к программному обеспечению ПК BCSoft

# BCSoft в первый раз используется с оптоадаптером PCO 300

- Нажмите кнопку «ON» на оптоадаптере PCO 300.
- РСО 300 включится после того, как загорится зеленый LED.
- Установите РСО 300 поверх оптического интерфейса управляемого прибора.
- Управляемый прибор: BCU 4xx, PFU 778/798, BCU 370, IC 40: SCom2, PFU 760/780, PFA 7xx: CCom.

Когда Вы запускаете ПК, на панели задач появляется символ интерфейса Bluetooth.

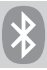

Запустите ПО BCSoft двойным щелчком по значку «BCSoft» на рабочем столе Вашего ПК.

| 81500.3%     |            | 1        |
|--------------|------------|----------|
| Pite and the | · S :      | S - Codo |
| Ē            | <u>त</u> . |          |

▷ Подтвердите сообщение щелчком «ОК».

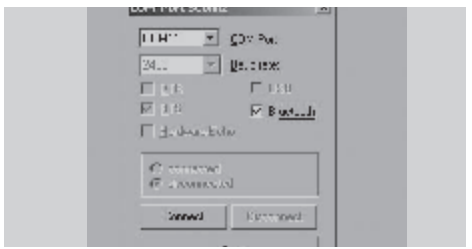

- 4 В зависимости от управляемого прибора выберите интерфейс РСО 300 из списка меню «COM Port/COM-порт», например, COM11.
- 5 Выберите экранной кнопкой «Bluetooth».
- 6 Щелкните по «Connect/Подключить».

| 01.0             | . In long .       |  |
|------------------|-------------------|--|
| E 200            | T USB             |  |
| E BAA            | Re Elaborit       |  |
| P. con<br>C. des | water<br>consider |  |
|                  |                   |  |

- Как только подключение РСО 300 будет установлено, кнопка «Connect/Подключить» становится неактивной, а значок Bluetooth на панели задач зеленым.
- **7** Завершите диалог щелчком по «Close/ Закрыть».
- После этого автоматически начинается проверка.

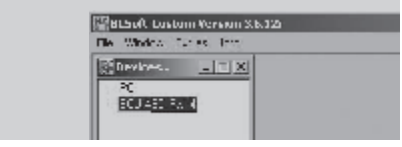

- BCSoft доступен.
- При отключении BCSoft настройки автоматически сохраняются.

Если BCSoft последний раз использовался с PCO 300, при перезапуске BCSoft, диалоговое окно «Connect/Подключить» снова открывается, для того чтобы настройки были подтверждены или для возможности выбора другого соединения.

# BCSoft до сих пор работал с оптоадаптером (RS232)

- **1** Нажмите кнопку «ON» на оптоадаптере PCO 300.
- РСО 300 включится после того, как загорится зеленый LED.
- 2 Установите РСО 300 поверх оптического интерфейса управляемого прибора.
- ▷ Управляемый прибор: BCU 4xx, PFU 778/798, BCU 370, IC 40: SCom2, PFU 760/780, PFA 7xx: CCom.
- ⊳ Когда Вы запускаете ПК, на панели задач появляется символ интерфейса Bluetooth.

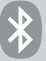

- Запустите ПО BCSoft двойным щелчком по значку «BCSoft» на рабочем столе Вашего ПК.
- При запуске BCSoft подключается с использованием последнего сохраненного интерфейса.
- После этого автоматически начинается проверка.
- ▷ Оптоадаптер (RS232) не сможет быть найден.

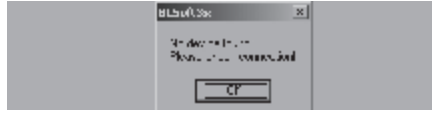

- ▷ Подтвердите сообщение щелчком «ОК».
- Чтобы подключить оптоадаптер РСО 300, выберите интерфейс в зависимости от управляемого прибора из меню Tools\Options\ Interface/Инструменты\Опции\Интерфейсы.
- ▷ Открывается диалоговое окно «Connect/Подключить».

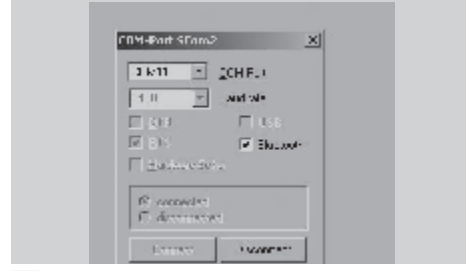

5 Щелкните по кнопке «Disconnect/Отключить» чтобы отключить предыдущее соединение.

- 6 В зависимости от управляемого прибора выберите интерфейс РСО 300 из списка меню «СОМ Port/COM-порт», например, COM11.
- 7 Выберите экранной кнопкой «Bluetooth».
- 8 Щелкните по «Connect/Подключить».

| 1.0 <u>m</u>               | _aud rate  |  |
|----------------------------|------------|--|
| E D'S                      | FF Blackov |  |
| T Hadney-So                | 12         |  |
| R connected<br>C discoveri |            |  |
|                            | 1          |  |

- Как только подключение РСО 300 будет установлено, кнопка «Connect/Подключить» становится неактивной, а значок Bluetooth на панели задач зеленым.
- Завершите диалог щелчком по «Close/ Закрыть».

| The Winness Turker Horn |              |
|-------------------------|--------------|
| RUCYNES.                | [ <b>X</b> ] |
| 20                      | _            |
| H101417-044             |              |

- 10 Запустите проверку нажатием «F3» на клавиатуре.
- ▷ BCSoft доступен.
- При отключении BCSoft настройки автоматически сохраняются.
- Если BCSoft последний раз использовался с PCO 300, при перезапуске BCSoft, диалоговое окно «Connect/Подключить» снова открывается, для того чтобы настройки были подтверждены или для возможности выбора другого соединения.

# Зарядка РСО 300

- Когда зеленый LED POWER мигает с частотой 1:1, это означает, что батарея полностью разряжена.
- Зарядное устройство входит в комплект поставки.
- Кабель зарядника соединяется с РСО 300 и с питающим устройством через штекер.
- ⊳ Напряжение от питающего устройства (100 – 240 В~/7.5 В =) не должно быть выше указанного.
- Зеленый LED POWER и красный LED CHARGE горят в процессе зарядки.
- Если зарядка переключается с быстрой на медленную, красный LED CHARGE мигает в соотношении 7:1.
- Зарядка длится приблизительно 2,5 часа.
- В случае полной разрядки, приблиз. 4 часа.

#### Технические характеристики

#### PCO 300

Интерфейс Bluetooth: Bluetooth 1.1/Class 2 Диапазон: приблиз. 10 м Профиль: Serial Port Profile (SPP) IR интерфейс: скорость в бодах 2400 бод Формат данных: 8N1 Продолжительность работы: 7 ч непрерывной работы Время готовности: 5 мин Размеры: Ширина: 50 мм Высота: 72 мм Глубина: 29 мм Линзы: Ø 26 мм Вес: 130 г Диапазон рабочей температуры: 0 – 50 °C Диапазон температуры заряда: 0 – 40 °С Удерживающая сила оптического интерфейса: > 17 H Напряжение питания: Батарея со встроенным подключением для зарядного устройства Тип батареи: NiMH 2,4 B/600 мАч

### Зарядное устройство

Напряжение питания: Вход 100 – 240 В~ Выход 7,5 В = (DC connector, 3,5 мм наружный Ø/1,3 мм внутренний Ø)

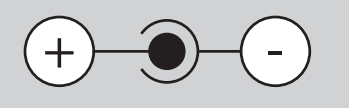

Время заряда: приблиз. 2,5 ч, в случае полной разрядки: приблиз. 4 ч

# Декларация о соответствии

CE

Мы в качестве изготовителя заявляем, что продукт РСО 300 соответствует требованиям указанных директив и норм.

Директивы:

- 2004/108/EC (EMC)
- 2006/95/EC (LVD)
- 1999/5/EC (R&TTE)

Нормы:

- EN 61000-6-4
- EN 61000-2-2
- EN 60950-1
- EN 301489-1 V 1.8.1
- EN 301489-17 V 1.3.2
- EN 300328 V 1.7.1

Производство ведется в соответствии с системой качества согласно DIN EN ISO 9001. Elster GmbH

Копия декларации о соответствии (на нем. и англ. языках) – см. www.docuthek.com